# **Raspberry Pi**: **Part no 3** Série, tu sens bon la framboise

Vous vous souvenez du dernier .POST framboisé ? Nous y avions présenté le connecteur d'extension du *Raspberry Pi* ainsi que les signaux GPIO. C'est le tour de l'interface UART. Déjà présente sur les premiers ordinateurs et toujours utilisée, l'interface série est un peu la « mère des interfaces », un protocole de communication heureusement disponible depuis le connecteur d'extension du *Raspberry*.

Tony Dixon (Royaume-Uni)

### Interfaces série

L'interface série UART (*Universal Asynchronous Receiver/Transmitter*) est l'une des trois interfaces série présente sur le connecteur d'extension du *Pi*, les deux autres étant les interfaces I<sup>2</sup>C et SPI.

Comme le montrent les **tableaux 1a** et **b**, l'interface UART est accessible depuis les broches 8 (TxD) et 10 (RxD). Malheureusement, un seul autre signal UART est présent sur le connecteur d'extension, à savoir RTS (Request To Send) sur la broche 11. Difficile dans ce cas d'établir une communication entre deux machines.

### Augmenter la tension

Nous avons d'abord besoin d'une interface RS-232 pour convertir le signal UART de 3,3 V en signaux de +/-12 V tels qu'utilisés par la norme RS-232. Sur le schéma de l'adaptateur présenté sur la **figure 1**, c'est un MAX3232 ou autre émetteur-récepteur RS-232 équivalent de 3,3 V qui nous fournit les niveaux du signal RS-232. La **figure 2** donne une idée de la configuration du circuit de l'auteur, avec un accessoire commercial pour l'interface RS232.

### Désactiver la console série

Par défaut, la distribution *Raspbian* autorise l'accès à la console via l'interface UART du

Figure 1. Schéma de l'adaptateur RS-232 pour *Raspberry Pi*.

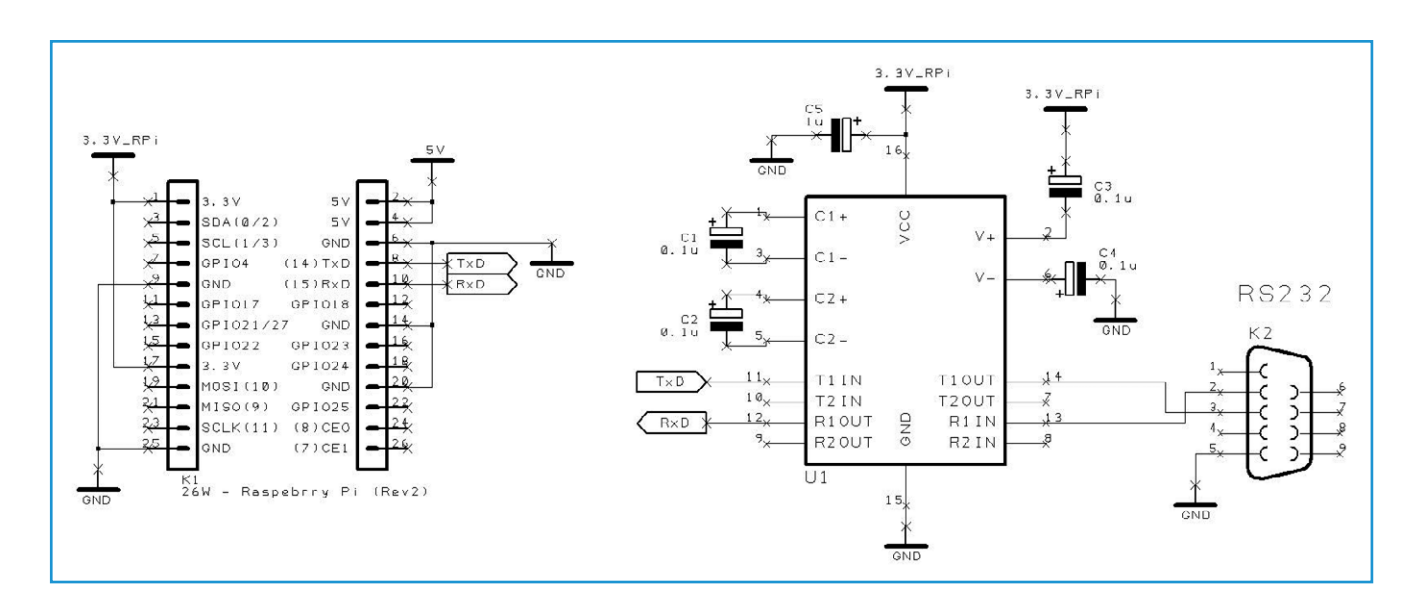

## Projet Elektor Post

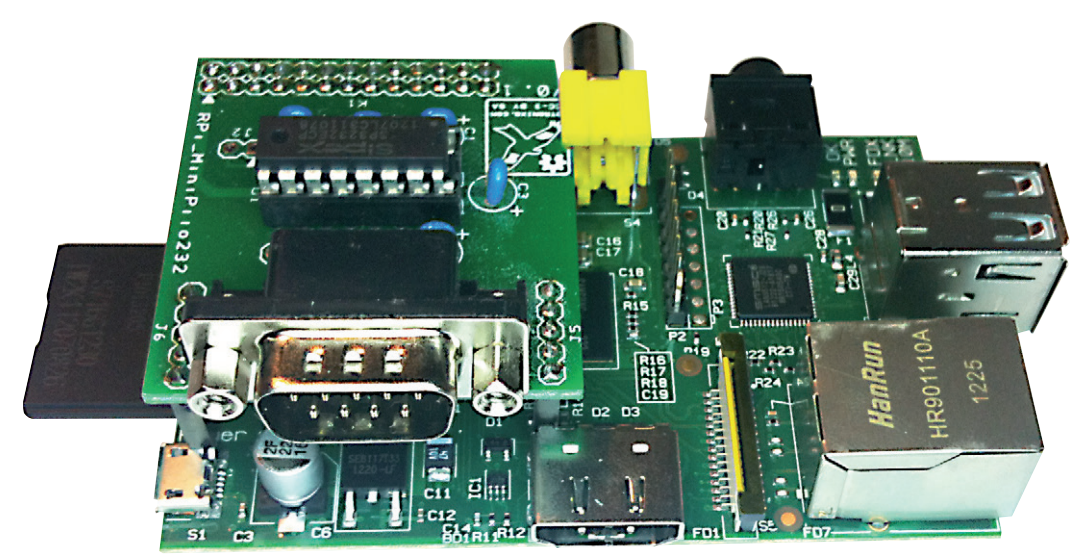

Figure 2. *Pi* et la carte d'extension RS232.

Raspberry Pi. Cette fonction est très utile pour celui qui n'a ni écran ni clavier pour dialoguer avec le mini-ordinateur, mais peut se transformer en problème lorsqu'un programme utilisateur a besoin d'accéder au port série.

Nous allons donc commencer par désactiver cette option par défaut. Pour cela nous n'aurons pas à modifier plus de trois lignes des fichiers *cmdline.txt* et *inittab.* 

Avant toute chose, effectuons une copie de sauvegarde de ces deux fichiers :

sudo cp /boot/cmdline.txt /boot/cmdline. bak

sudo cp /etc/inittab /etc/inittab.bak

Utilisons ensuite *Leafpad* pour modifier *cmdline.txt* :

sudo leafpad /boot/cmdline.txt

Nous devons supprimer deux paramètres de configuration : *console=ttyAMA0,115200* et *kgdboc=ttyAMA0,115200*. Votre ligne de configuration par défaut se présente probablement ainsi :

```
dwc_otg.lpm_enable=0
console=ttyAMA0,115200
kgdboc=ttyAMA0,115200
console=tty1 root=/dev/mmcblk0p2
rootfstype=ext4 elevator=deadline
rootwait
```

Après avoir supprimé c o n s o l e = t t y A M A 0, 1 1 5 2 0 0 et kgdboc=ttyAMA0, 115200, la ligne doit être :

dwc\_otg.lpm\_enable=0 console=tty1
root=/dev/mmcblk0p2 rootfstype=ext4
elevator=deadline rootwait

Enregistrez le fichier et fermez l'éditeur.

Désactivons enfin l'utilisation du port série *ttyAMA0* définie dans le fichier /*etc/inittab* : sudo leafpad /*etc/inittab* 

En fin de fichier se trouve une ligne de configuration qui contient l'adresse du port *ttyAMA0.* 

Commentez-la, autrement dit insérez le caractère # au début de cette ligne.

Enregistrez le fichier /*etc/inittab*, fermez *Leafpad*, et redémarrez *Pi*.

Pour accéder au port série dans nos programmes, nous pouvons désormais utiliser l'adresse de périphérique *ttyAMA0*.

### Installer la bibliothèque série *Python*

L'interpréteur *Python* est installé par défaut dans la distribution *Raspbian*. Pour accéder à l'interface UART du *Pi*, il ne nous reste donc plus qu'à installer la bibliothèque matérielle qui facilitera notre travail de programmation.

## Projet Elektor•Post

| Tableau 1. Brochage du port série RS-232 |             |                         |      |      |  |  |
|------------------------------------------|-------------|-------------------------|------|------|--|--|
| broche                                   | signal      | description             | ETTD | ETCD |  |  |
| 1                                        | DCD         | détection de porteuse   | IN   | OUT  |  |  |
| 2                                        | RD (ou RxD) | réception de données    | IN   | OUT  |  |  |
| 3                                        | TD (ou TxD) | transmission de données | OUT  | IN   |  |  |
| 4                                        | DTR         | équipement prêt         | OUT  | IN   |  |  |
| 5                                        | GND         | masse du signal         | GND  | GND  |  |  |
| 6                                        | DSR         | prêt à recevoir         | IN   | OUT  |  |  |
| 7                                        | RTS         | demande de transmission | OUT  | IN   |  |  |
| 8                                        | CTS         | autorisation d'émettre  | IN   | OUT  |  |  |
| 9                                        | RI          | détection de sonnerie   | IN   | OUT  |  |  |

| Tableau 1a.   |          |                |            |  |  |
|---------------|----------|----------------|------------|--|--|
| nom de broche | fonction | autre fonction | RPi.GPIO   |  |  |
| P1-02         | 5,0 V    | -              | -          |  |  |
| P1-04         | 5,0 V    | -              | -          |  |  |
| P1-06         | GND      | -              | -          |  |  |
| P1-08         | GPIO14   | UART0_TXD      | RPi.GPIO8  |  |  |
| P1-10         | GPIO15   | UART0_RXD      | RPi.GPIO10 |  |  |
| P1-12         | GPIO18   | PWM0           | RPi.GPIO12 |  |  |
| P1-14         | GND      | -              | -          |  |  |
| P1-16         | GPIO23   |                | RPi.GPIO16 |  |  |
| P1-18         | GPIO24   |                | RPi.GPIO18 |  |  |
| P1-20         | GND      | -              | -          |  |  |
| P1-22         | GPIO25   |                | RPi.GPIO22 |  |  |
| P1-24         | GPIO8    | SPI0_CE0_N     | RPi.GPIO24 |  |  |
| P1-26         | GPIO7    | SPI0_CE1_N     | RPi.GPIO26 |  |  |

| Table 1b.                                                                                                    |                  |                |                        |                |  |
|----------------------------------------------------------------------------------------------------|------------------|----------------|------------------------|----------------|--|
| nom do brocho                                                                                                    | révision 1 de la | carte          | révision 2 de la carte |                |  |
| nom de broche                                                                                                    | fonction         | autre fonction | fonction               | autre fonction |  |
| P1-01                                                                                                    | 3,3 V            | -              | 3,3 V                  | -              |  |
| P1-03                                                                                                    | GPIO0            | I2C0_SDA       | GPIO2                  | I2C1_SDA       |  |
| P1-05                                                                                                    | GPIO1            | I2C0_SCL       | GPIO3                  | I2C1_SCL       |  |
| P1-07                                                                                                    | GPIO4            | GPCLK0         | GPIO4                  | GPCLK0         |  |
| P1-09                                                                                                    | GND              | -              | GND                    | -              |  |
| P1-11                                                                                                    | GPIO17           | RTS0           | GPIO17                 | RTS0           |  |
| P1-13                                                                                                    | GPIO21           |                | GPIO27                 |                |  |
| P1-15                                                                                                    | GPIO22           |                | GPIO22                 |                |  |
| P1-17                                                                                                    | 3,3 V            | -              | 3,3 V                  | -              |  |
| P1-19                                                                                                    | GPIO10           | SPI0_MOSI      | GPIO10                 | SPI0_MOSI      |  |
| P1-21                                                                                                    | GPIO9            | SPI0_MISO      | GPIO9                  | SPI0_MISO      |  |
| P1-23                                                                                                    | GPIO11           | SPI0_SCLK      | GPIO11                 | SPI0_SCLK      |  |
| P1-25                                                                                                    | GND              | -              | GND                    | -              |  |
| Note : I2C0_SDA et I2C0_SCL (GPI00 & GPI01), ainsi que I2C1_SDA et I2C1_SCL (GPI02 & GPI03) sont dotées de résistances de rappel de 1,8 k $\Omega$ au 3,3 V. |                  |                |                        |                |  |

## N° 7

## Projet Elektor Post

Elle s'appelle *pySerial* et n'est pas fournie par défaut avec *Raspbian*. Pour la télécharger et l'installer, entrez dans une console *Lxterminal* :

sudo apt-get install python-serial

Comme sur la figure 3.

### Programme d'exemple : serial.py

Maintenant que la bibliothèque *pySerial* est installée, testons-la à l'aide d'un court programme qui envoie des caractères à l'émulateur de terminal d'un PC.

Double-cliquez sur l'icône *IDLE* du bureau pour lancer l'*EDI* et la console *Python* (**fig. 4**).

Dans le menu *File*, sélectionnez *New Window* pour créer un nouveau programme dans l'éditeur.

Copiez le programme du **listage 1** dans l'éditeur (**fig. 5**).

Sauvegardez le programme saisi. Vous devez le rendre exécutable. Pour cela, retournez dans la console *Lxterminal*, et entrez la commande suivante :

chmod +x serial.py

Et pour exécuter ce programme :

sudo ./serial.py

Et voilà, avec un émulateur de programme ouvert côté PC et le port RS-232 de ce même PC connecté au *Pi*, l'émulateur de terminal devrait montrer le message « Hello Elektor ».

(130151 – version française Hervé Moreau)

### **Références :**

Raspberry Pi : www.raspberrypi.org Bibliothèque *pySerial* : https://pypi.python.org/pypi/pyserial Carte d'extension MiniPiio RS232 : www.dtronixs.com

### Listage 1.

#!/usr/bin/python

import serial

ser = serial.Serial ('/dev/ttyAMA0', 115200, timeout=1)
ser.write ("Hello Elektor")
ser.close ()

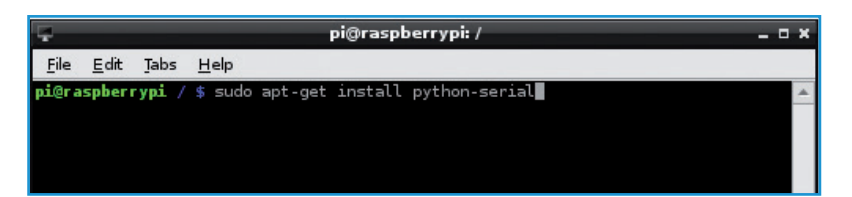

Figure 3. LXTerminal.

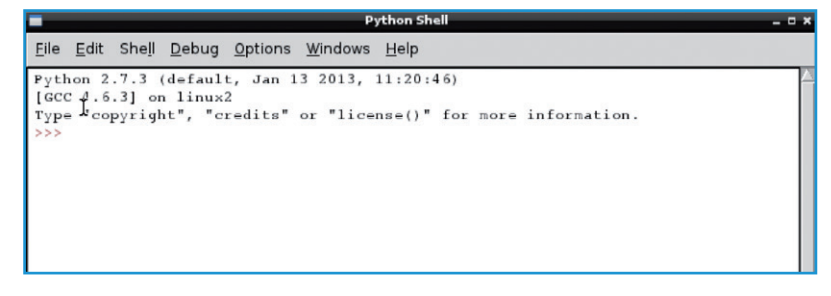

Figure 4. IDLE Python Shell.

| *Untitled*                                                                                                    |              |                 |             |                 | _ 0 :           | ×            |  |  |  |
|----------------------------------------------------------------------------------------------------|--------------|-----------------|-------------|-----------------|-----------------|--------------|--|--|--|
| <u>F</u> ile                                                                                                    | <u>E</u> dit | F <u>o</u> rmat | <u>R</u> un | <u>O</u> ptions | <u>W</u> indows | <u>H</u> elp |  |  |  |
| <pre>#!/user/bin/python ijport serial ser = serial.Serial('/dev/ttyAMA0', 115200, timeout=1) ser.write ("Hello Elektor") ser.close () </pre> |              |                 |             |                 |                 |              |  |  |  |

Figure 5. L'éditeur IDLE.